# 【Web Ash】アカウント登録手順

Web Ash での求人情報、インターンシップ情報、会社説明会情報登録のためには、まずアカウント登録が必要になります。 アカウント登録をしていただくと、随時、求人情報、インターンシップ情報、会社説明会情報の登録をしていただくことができます。

| ①アカウント申請   | ②メールの確認 | ③初回ログイン | ④企業メンテナンス |
|------------|---------|---------|-----------|
| アカウントを申請する |         |         |           |

アカウント申請用 URL <u>https://aogaku.pita.services/account/</u> より、利用規約に同意いただいた上、

## 企業ユーザー情報を入力してください。

採用ご担当者様のプロフィール、利用目的(複数選択可能)、企業情報を入力してください。

グループでのご採用の場合、企業ごとにグループ採用の求人情報を登録されたい場合は、グループ内の法人毎にアカウント登録をお願い致します。また、

その際は「利用目的」欄にグループ名のご記入をお願い致します。

| アカウント申請          |                                         |                 |              |
|------------------|-----------------------------------------|-----------------|--------------|
| 氏名 *             |                                         | 氏名力ナ *          |              |
| <b>メールアドレス *</b> |                                         | 電話番号 *          |              |
| 所属部署             |                                         |                 |              |
| 间用目的 *           | □ 求人情報の登録                               | □ インターンシップ情報の登録 | □ 会社説明会情報の登録 |
| ※法人番号を入力して       | 表示ボタンをクリックしてください。                       |                 |              |
| W1               | ======================================= |                 |              |
| 法   册启 *         |                                         |                 |              |
| 山八百马             |                                         | 表示 法人番号検索 🖸     |              |
| 商号または名称          |                                         |                 |              |
| 所在地              |                                         |                 |              |
| 業種 *             | 選択                                      |                 |              |
| 支店·事業所名          |                                         |                 |              |
|                  | ※地域・支店採用の場合はご記入                         | ください。           |              |
|                  | 確認画面へ                                   |                 |              |

※国税庁 法人番号公表サイトにて、必要情報を入力し法人番号を検索してください。

| ◎ 法人番号で法人の商号及び所在地などを調べる |                                                                                     |                                                                         |  |  |  |
|-------------------------|-------------------------------------------------------------------------------------|-------------------------------------------------------------------------|--|--|--|
| <b>法人番号</b><br>13析 半角数字 | 1234567890123     検索       入力例:1234567890123     0桁                                 | 複数の法人番号でまとめて検索したい場合は、「法人番号でまとめて検索<br>する」をクリックしてください。<br>② 法人番号でまとめて検索する |  |  |  |
| 、法人の商号及び所在地などから法人番号を調べる |                                                                                     |                                                                         |  |  |  |
| 商号又は名称                  | <ul> <li>前方一致検索</li> <li>〇部分一致検索</li> <li>例:「株式会社〇〇」の場合は「〇〇」のみで検索してください。</li> </ul> | <ul> <li>□ 読み仮名で検索(カタカナ)</li> <li>□ 入力した文字そのままで検索</li> </ul>            |  |  |  |

(注)「前方一致検索」又は「読み仮名で検索(カタカナ)」を選択した場合は、「株式会社(カプシキガイシャ)」などの文字を除いて 入力してください。

| 2、検索条件: 前:    | 方一致検索/青山学院/登記記録の | 閉鎖等含める/商号等五十音順(昇順)                                                                                              |                                       |
|---------------|------------------|----------------------------------------------------------------------------------------------------|---------------------------------------|
|               |                  |                                                                                                    |                                       |
| 4件 見つかりました    | 2.               | 表示件                                                                                                    | +数 1 <b>0件 <u>50件</u> <u>100件</u></b> |
| 法人番号          | 商号又は名称           | 所在地                                                                                                    | 変更履歴情報等                               |
| 3011005000353 | 学校法人青山学院         | 東京都渋谷区渋谷4丁目4番25号                                                                                                | 履歴等                                   |
|               |                  | - 1990 - 1991 - 1992 - 1993 - 1993 - 1993 - 1993 - 1993 - 1993 - 1994 - 1994 - 1994 - 1994 - 1994 - 1994 - 1994 |                                       |
|               |                  |                                                                                                    | 履歴寺                                   |

検索した法人番号をコピー&ペーストし、「表示」ボタンを押すと、企業情報が表示されます。

「確認画面へ」ボタンを押し、内容確認後、「申請する」ボタンを押してください。ご入力いただいたメールアドレスに登録のご案内をお送り します。

メールアドレスに登録完了のご案内を送信致しますので、誤りの無いようご確認ください。

支店・事業所での採用の場合には、「支店・事業所」に情報を入力してください。

業種は、ご選択いただいたものから変更させていただく場合がございます。あらかじめご了承ください。

公務員・教員の採用の場合は、システムからのご入力ができません。紙媒体にてご郵送ください。

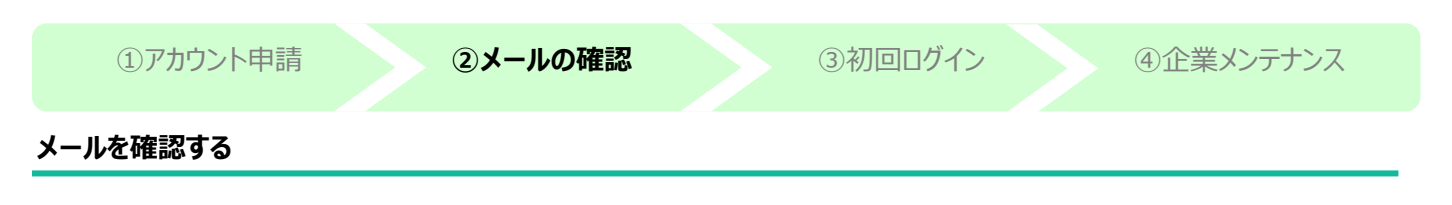

登録いただいたメールアドレスに「【青山学院大学進路就職支援システム Web Ash】アカウント登録のお知らせ」という件名のメールが届きます。メールに記載されている URL <u>https://aogaku.pita.services/career/company\_login</u> にアクセスしてください。 アカウント登録のメールが届くまでに、1週間程度かかる場合があります。あらかじめご了承ください。

メール本文に記載されている ID,パスワードは、ログインの際に必要となります。内容を控えていただきますようお願いします。

| 学校法人青山学院 青山 花子 様                                                                                 |
|--------------------------------------------------------------------------------------------------|
| 青山学院大学進路就職支援システム Web Ashの<br>ご利用をお申し込みいただきありがとうございます。                                            |
| Web Ashの利用アカウントの登録が完了しました。<br>登録内容は下記の通りとなります。                                                   |
| ■登録内容<br>【ログインID】<br>3011005000353004                                                            |
| 【パスワード】<br>6FCnGc8BfTkC                                                                          |
| Web Ashのご利用はこちらからログインをお願いいたします。<br><u>http://dev01.aogaku.pita.services/career/company_login</u> |
| ※ログイン ID とパスワードは Web Ash ご利用時に必要ですので<br>内容を控えていただきますよう、お願いいたします。<br>(パスワードは初回ログイン時に変更が必要です)      |
| ご不明点等ございましたら、青山学院大学 進路・就職センター(青山キャンパス)又は、<br>進路・就職課(相模原キャンパス)へお問い合わせ頂きますようお願い致します。               |
| ■青山キャンパス:進路・就職センター(文系学部)<br>TEL:03-3400-6358                                                     |
| 日相模原キャンパス:進路・就職課(理工学部・社会情報学部・地球社会共生学部)<br>TEL:042-759-6036                                       |
|                                                                                                  |

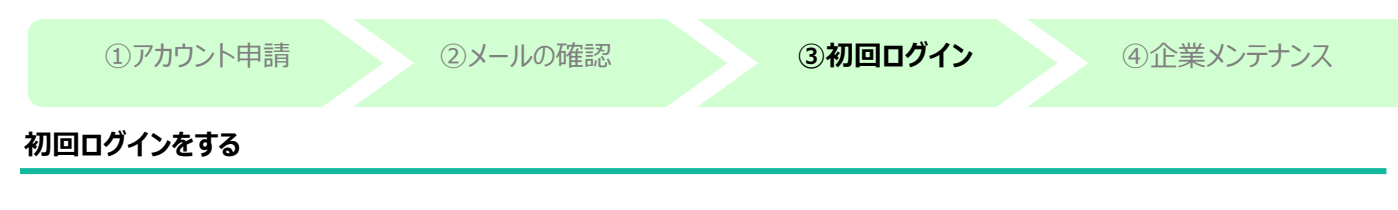

## メールに記載されている ID、パスワードを入力しログインしてください。

ログインに失敗(5回)すると、15分のロックがかかります。

|                                                                                                    | Aoya                                           | eb Ash<br>ma Shuushoku Handbook | ĸ    |  |
|----------------------------------------------------------------------------------------------------|------------------------------------------------|---------------------------------|------|--|
| 🏴 お知らせがあります。                                                                                                    |                                                |                                 |      |  |
| ログインID                                                                                                    |                                                |                                 |      |  |
| パスワード                                                                                                    |                                                |                                 |      |  |
|                                                                                                    |                                                | ログイン                            |      |  |
| <ul> <li>パスワードを忘れた方はごち5</li> <li>ご不明点等ございましたら、青山:<br/>進路・就職課(相模原キャンパス)</li> <li>・・・・・・・・・・・・・・・・・・・・・・・・・・・・・・・・・・・・</li></ul> | 学院大学 進路・就職セン<br>いお問い合わせ頂きますよ<br>ンター(文系学部)<br>3 | ンター(青山キャンパス)又<br>たつお願い致します。     | lit. |  |
| ■相模原キャンパス:進路・就職<br>電話巻号:042-759-603(                                                                                           | [課(理工学部·社会情報                                   | 報学部·地球社会共生                      | 学部)  |  |

# 任意のパスワード(8 文字~16 文字、英数混在)に変更してください。

| 初期パスワード変更       |          |         |         |     |           |
|-----------------|----------|---------|---------|-----|-----------|
| ♥ パスワード変更が必要です。 |          |         |         |     |           |
| 新しいパスワード        | 8文字~16文字 | 、英数混在   |         | -   |           |
| 新しいパスワード(再入力)   |          |         |         | -   |           |
| 変更              |          |         |         |     |           |
|                 |          |         |         |     |           |
|                 |          |         |         |     |           |
|                 |          |         |         |     |           |
| ①アカウント申請        |          | ②メールの確認 | ③初回ログイン | , ( | ④企業メンテナンス |
| 企業情報を確認・更新      | する       |         |         |     |           |

初回ログイン時は、メニュー画面「企業メンテナンス」より、企業情報・採用担当情報の確認をし、最新化をお願いします。

| Web Ash ■ 企業管理 • □ 求人管理 • |                |
|---------------------------|----------------|
| Top(企業)                   |                |
| ▲ 企業情報管理                  | 🚨 求人情報管理       |
| ※企業情報の最新化をお願いいたします。       |                |
| ✔ 企業メンテナンス                | ✔ 求人情報登録       |
|                           | ▲ インターンシップ情報登録 |
|                           | ✔ 会社説明会情報登録    |

企業メンテナンス画面にて、企業情報・採用担当情報を入力し、「登録/更新」ボタンを押してください。 初回以降も、随時更新することができます。学生への正しい情報公開のため、定期的な更新をお願いします。 採用担当情報は、大学側で表示され、大学からご連絡する場合に使用することがあります。

企業情報は、学生側の画面にも表示されます。

| 企業メンテナンス                                                                              |                                    |                                    |                                                          |
|---------------------------------------------------------------------------------------|------------------------------------|------------------------------------|----------------------------------------------------------|
| 企業情報                                                                                  |                                    |                                    |                                                          |
| 企業コード *                                                                               | 00023900                           |                                    |                                                          |
| 法人形態 *                                                                                | 学校法人                               |                                    | ✓                                                        |
| 企業名 *                                                                                 | 学校法人青山学院                           |                                    |                                                          |
| <b>企業力ナ名 *</b><br>※法人形態("カプシキカイシャ"等)は不要で<br>す。                                        | アオヤマガクイン                           |                                    |                                                          |
| 検索企業名                                                                                 |                                    |                                    |                                                          |
| 主業種 *                                                                                 | O0070:学校教育(学校教育)                   |                                    |                                                          |
| 法人番号                                                                                  | 3011005000353                      |                                    |                                                          |
| ★社住所・<br>※登記上の本社所在地を入力して下さい。<br>他、注動局へ本社を務の登記中請をされた場<br>合、申請の翌月に本社住所の情報は自動更<br>新されます。 | <ul> <li>国内</li> <li>海外</li> </ul> | 〒<br>都道府県 *<br>市区町村<br>丁目母地等<br>選択 | 1508366       選択       (東京都 ×)       然谷区統谷4丁目       4-25 |
| 代表習名                                                                                  |                                    |                                    |                                                          |

## よくあるご質問について

Q. 採用担当者が変更になった場合はどうすればいいですか?

## ケース1:新旧担当者間で ID,パスワードの引き継ぎがされている場合

引き継いだ ID,パスワードを入力してログインし、「マイページ」内の「プロフィール登録」の情報を更新してください。

| Web Ash ■企業管理 - □求人管理 - |          | L マイページ () ログアウ |
|-------------------------|----------|-----------------|
| Top(企業)                 |          |                 |
| 企業情報管理                  | □ 求人情報管理 |                 |
| ※企業情報の最新化をお願いいたします。     |          |                 |
| ✔ 企業メンテナンス              | ✔ 求人情報登録 |                 |
|                         |          |                 |
|                         |          |                 |
| Top(企業) / 企業用マイページ      |          |                 |
| 企業用マイページ                |          |                 |
| プロフィール登録                | パスワード変更  |                 |

| 企業プロフィール登録    |                     |           |          |
|---------------|---------------------|-----------|----------|
| プロフィール(*必須項目) |                     |           |          |
| ログインID        | 3011005000353004    |           |          |
| 氏名 *          | 青山 太郎               | 氏名力ナ*     | アオヤマ タロウ |
| 電話番号1 *       | 03-0000-0000        | 電話番号 2    |          |
| メールアドレス1 *    | 000@aoyamagakuin.jp | メールアドレス 2 |          |
| 所属部署          |                     |           |          |
| ,<br>登録/更新    |                     |           |          |

必要があれば「パスワードの変更」もあわせてお願いします。

 Top(企業) / 企業用マイページ

 企業用マイページ

 プロフィール登録

 パスワード変更

ケース 2: ID,パスワードが分からない場合 新たにアカウントの申請をお願いします。

#### お問い合わせ先

■青山キャンパス:進路・就職センター(文系学部)

電話番号:03-3400-6358

■相模原キャンパス:相模原事務部 進路・就職課(理工学部・社会情報学部・地球社会共生学部)

電話番号:042-759-6036